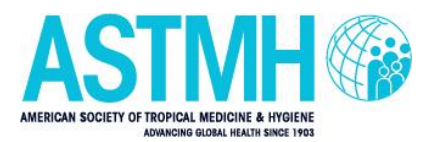

## **CME Claim Form Instructions**

- Complete the CME Survey using the link provided for the SurveyMonkey platform.
- Once you complete the CME Survey, you will be re-directed to the CME Claim Form. Click "Log in" in the upper left corner of the screen.

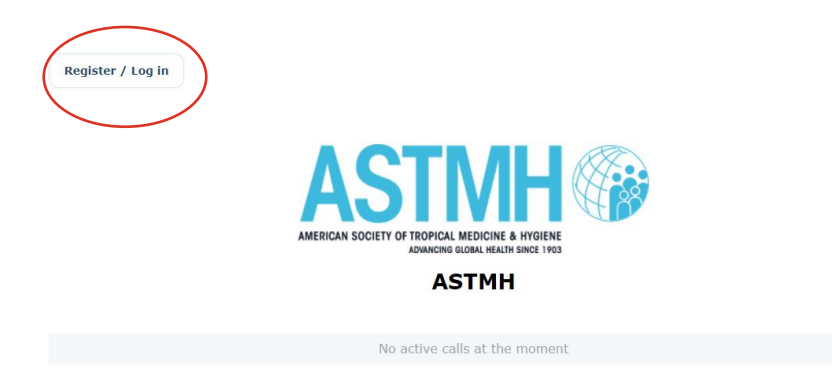

■ Log into the CME Claim Form with your ASTMH username and password.

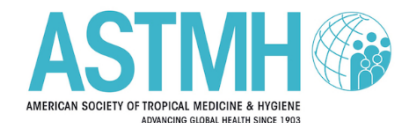

| Login to your account                  |        |
|----------------------------------------|--------|
| Enter your email and password below to | login. |
| Le Email                               |        |
| Password                               | 0      |
| Remember Me                            | Login  |
| Forgot your password?                  | (?)    |
| Click HERE to reset your password.     |        |

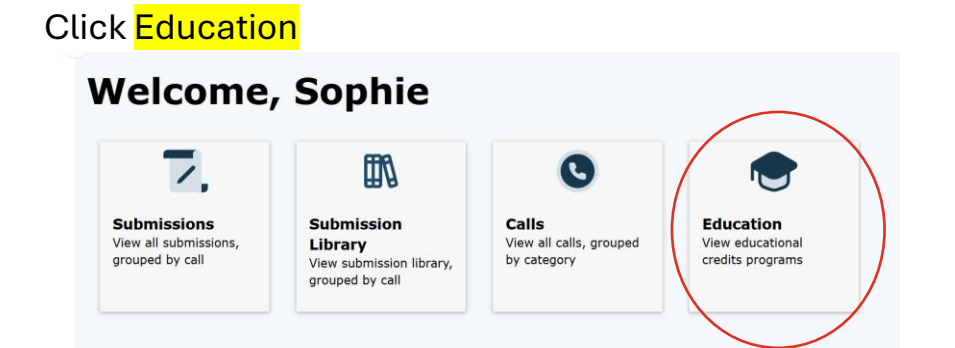

Click ASTMH 2024 Annual Meeting

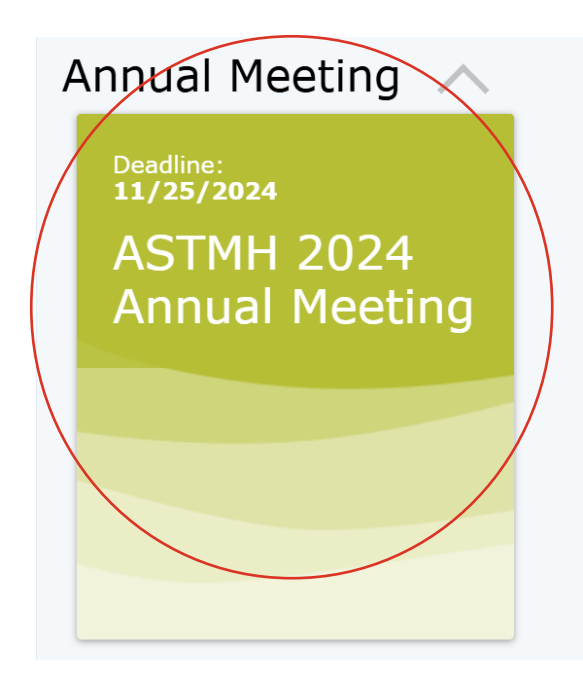

Click Claim next presentation

|                    | <b>〈</b><br>Back to Programs | ASTMH 2024 Annual<br>Meeting | Sophie Lawson               |
|--------------------|------------------------------|------------------------------|-----------------------------|
| Home               | 5                            |                              | Preferred Credits: All Edit |
| Calls              | Details                      |                              |                             |
| Submissions        | Category                     | Annual Meeting               |                             |
| Submission Library | Description                  | ASTMH 2024 Annual Meeting    |                             |
| Education          | Claim next presentat         | ion                          |                             |

2

Click the drop-down menu to claim your first presentation.

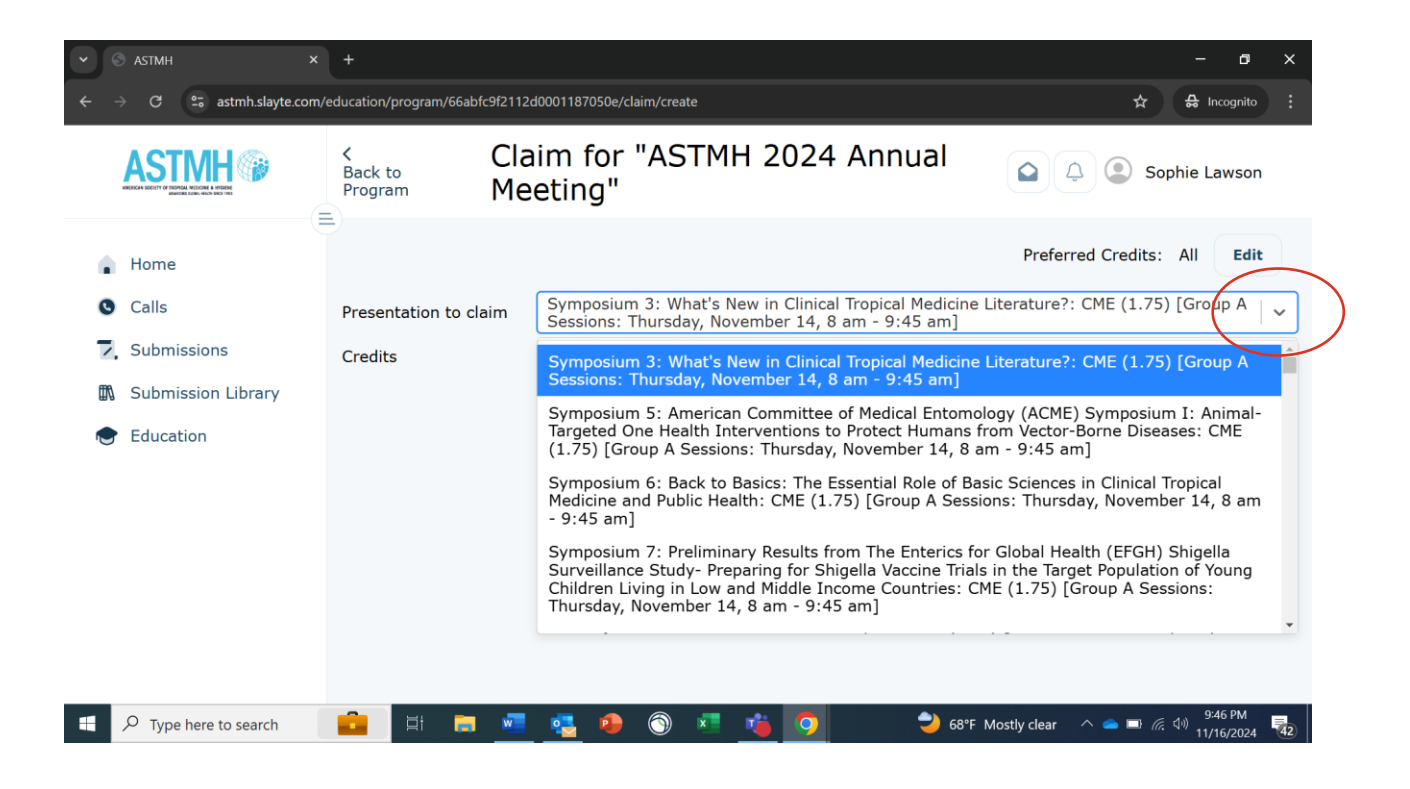

As a reminder, credit cannot be claimed for more than one session held during a period of concurrent sessions.

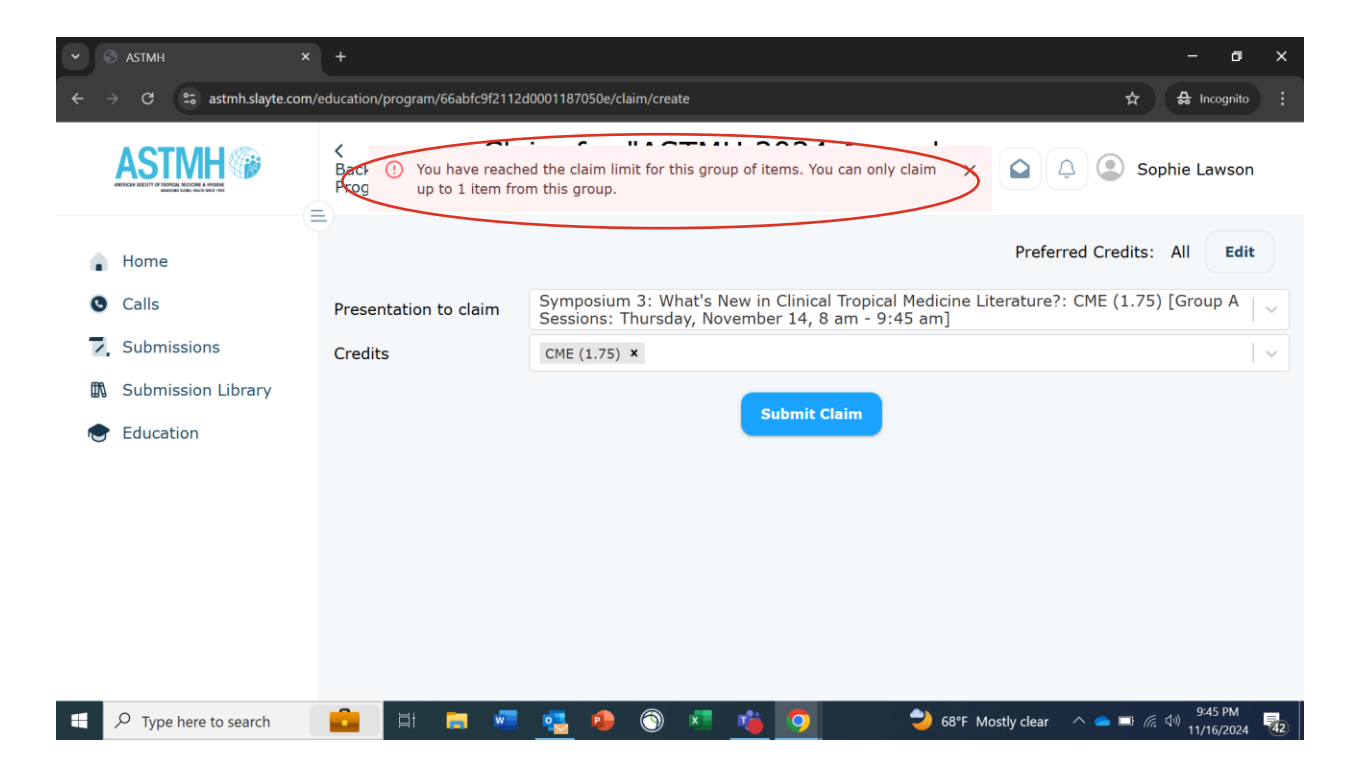

| Click Subr            | nit Claim                                                                                                    |
|-----------------------|----------------------------------------------------------------------------------------------------|
| -                     | Preferred Credits: All Edit                                                                                                    |
| Presentation to claim | Symposium 3: What's New in Clinical Tropical Medicine Literature?: CME (1.75) [Group A Sessions: Thursday, November 14, 8 am - 9:45 am] |
| Credits               | CME (1.75) ×                                                                                                    |
|                       | Submit Claim                                                                                                    |

## Click Back to program.

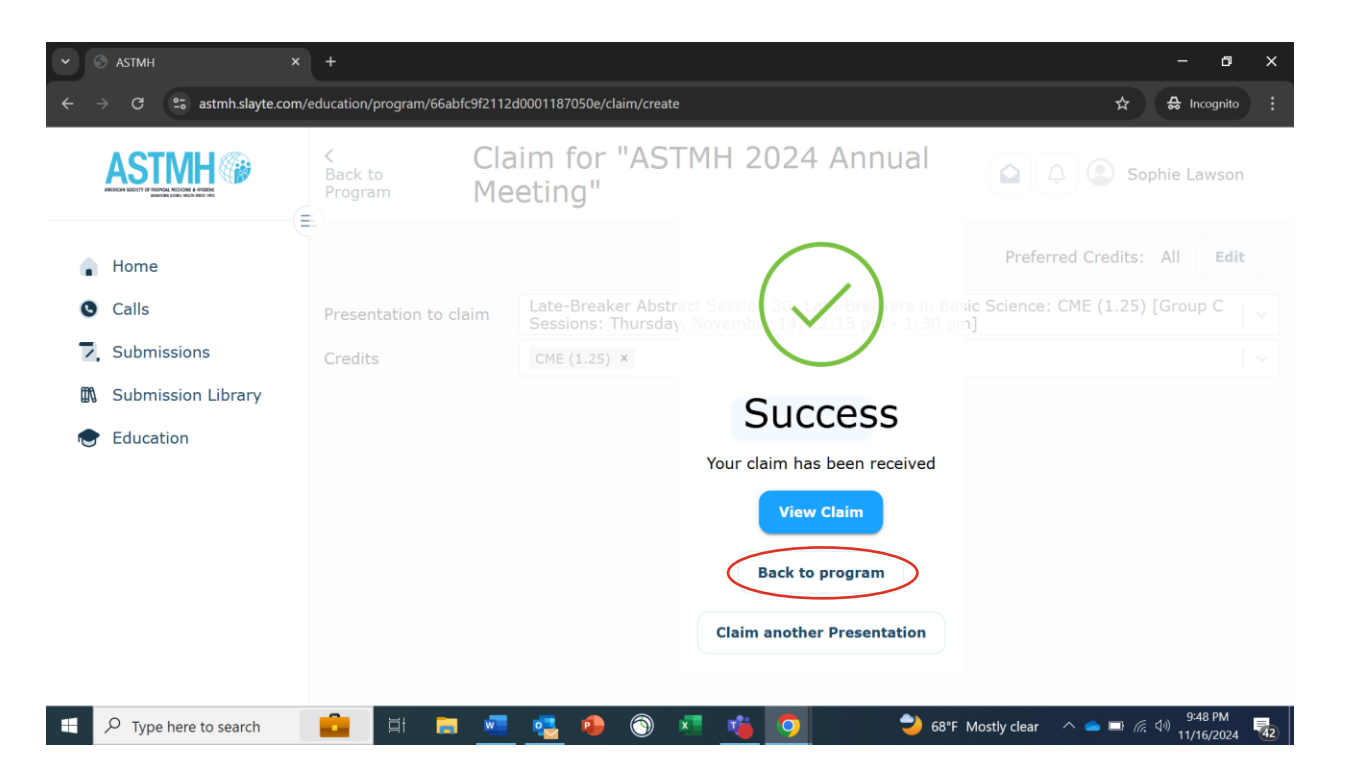

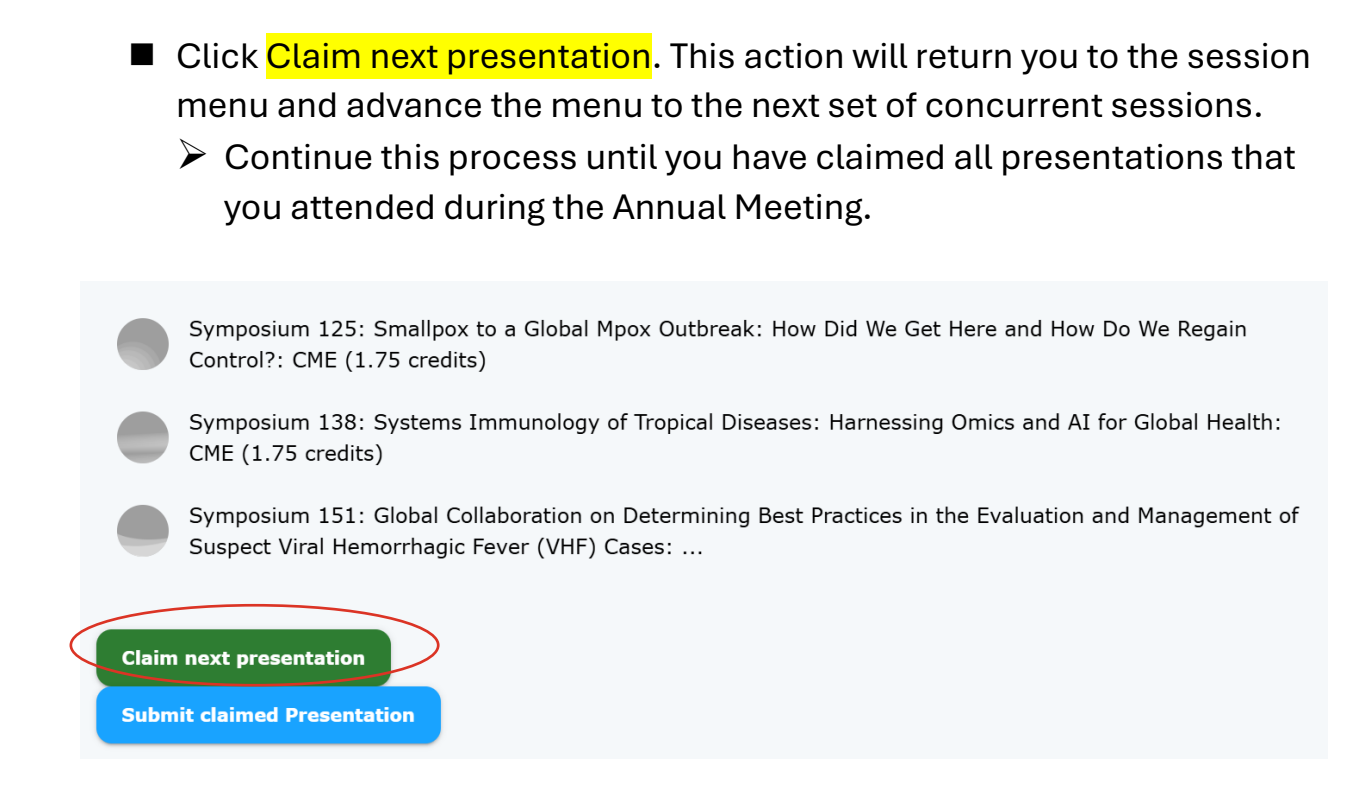

Once you have claimed all the presentations that you attended during the Annual Meeting, click Back to program.

| ▼ 🕙 ASTMH          | × +                                                                                       |                                         |               |                  |                    |            | - o ×                      |
|--------------------|-------------------------------------------------------------------------------------------|-----------------------------------------|---------------|------------------|--------------------|------------|----------------------------|
| ← → C 🖙 ht         | ← → C to https://astmh.slayte.com/education/program/66e20483c1f1fd0011ef7197/claim/create |                                         |               |                  |                    | ९ 🖈 🗄      | 🔒 Incognito (2)            |
|                    | 🂅 Yahoo   Mail, Weath                                                                     | 🍳 cOASIS Administrati 📑 Kentico         |               | ImageAV E_Attend | Sign in to Outlook |            | All Bookmarks              |
| <u>ASTMH</u>       | Sack to Program Tra                                                                       | aim for "ASTMH 2024<br>avelers' Health" | Update Course | in Clinical Trop | ical Medicine and  |            | Dean Lawson                |
| 🔒 Home             |                                                                                           |                                         |               |                  |                    |            | Credits: All Edit          |
| Calls              |                                                                                           |                                         |               |                  |                    |            |                            |
| Submissions        |                                                                                           | CME (0.5) ×                             |               | $\frown$         |                    |            |                            |
| Submission Library | General Feedback                                                                          |                                         |               | ( )              |                    |            |                            |
| Education          | Rate Presentation (                                                                       |                                         | Your o        | Back to program  | 4                  |            |                            |
| Type here to       | o search                                                                                  | <u>•</u> • • •                          | 🕫 🧿 💶         | <b>=</b> 😼 🥌     | ^                  | 异 👄 🖼 (ii. | (小) 1:22 PM<br>9/24/2024 🔜 |

Click Submit claimed Presentation to finalize your claim.
Very important note: Once you click Submit claimed Presentation, you cannot change any of your claims and your Claim Form will be final.
Symposium 138: Systems Immunology of Tropical Diseases: Harnessing Omics and AI for Global Health: CME (1.75 credits)
Symposium 151: Global Collaboration on Determining Best Practices in the Evaluation and Management of Suspect Viral Hemorrhagic Fever (VHF) Cases: ...
Symposium 165: Reaching and Sustaining Elimination: Global Guidance and Regional Best Practices on Malaria Elimination and the Prevention of Re-est...
Symposium 179: Malaria without Borders: Understanding the Influence of Cross-Border Migration on Malaria Elimination Strategies: CME (1.75 credits)

- Scroll to the bottom of the screen and click I Confirm, Request Certificate.
  - Very important note: This is not your official CME certificate. This document calculates your total credit hours, but this is not the official CME certificate.

CME certificates will be distributed by email in early January.

| Submit claimed Presentation                                                                                                    |  |
|----------------------------------------------------------------------------------------------------|--|
|                                                                                                    |  |
| You are about to submit your Presentation claimed to generate your certificate.                                                                                                  |  |
| Please note that this cannot be undone, and once your certificate is generated you cannot add any more Presentation claims.                                                      |  |
| You currently have submitted ${\bf 18}$ successful Presentation claim(s) in this program. You have failed ${\bf 0}$ Presentation claim(s).                                       |  |
| You are eligible to submit claims in <b>126</b> Presentation.                                                                                                    |  |
| Title                                                                                                    |  |
| Symposium 3: What's New in Clinical Tropical Medicine Literature?                                                                                                    |  |
|                                                                                                    |  |
| Symposium 189: Scaling the Optimal Use of Multiple ACT s to Prevent Antimalarials Drug Resistance: Progress and Challenges                                                       |  |
| Symposium 190: Clinical Development of Monoclonal Antibodies that Target Malaria Sporozoites                                                                                     |  |
| Symposium 191: The Changing Face of Mapping: Exploring Disease Monitoring Challenges and<br>Innovations After Long-Term Implementation of Helminth Control Programs              |  |
|                                                                                                    |  |
| 0 Request your certificate of attendance with these providers only if the list of sessions you attended is accurate.                                                             |  |
| Once requested, the certificate states your attended sessions as of right now, and no further sessions can be added. No changes can be made once you requested your certificate. |  |
| Cancel I Confirm, Request Certificate                                                                                                    |  |

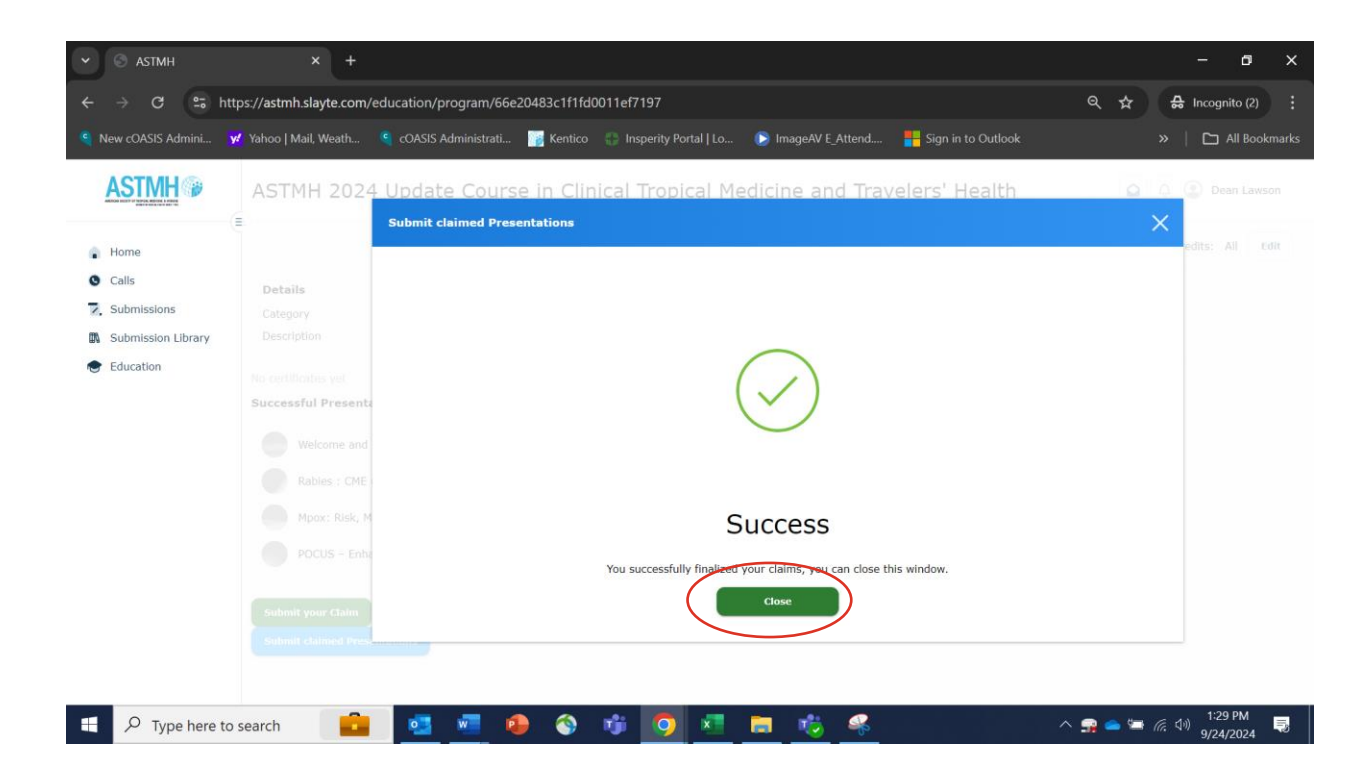

Click View Claimed Credits to view the total credit hours for your Claim Form.

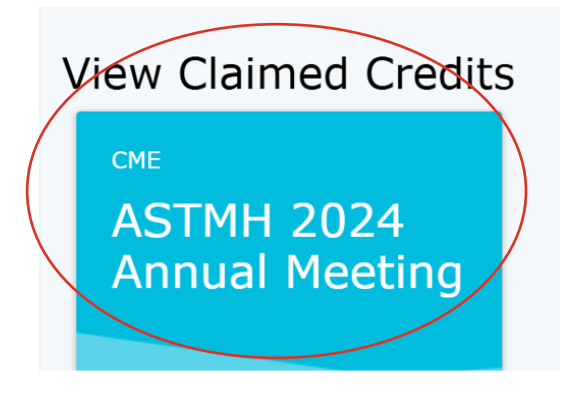

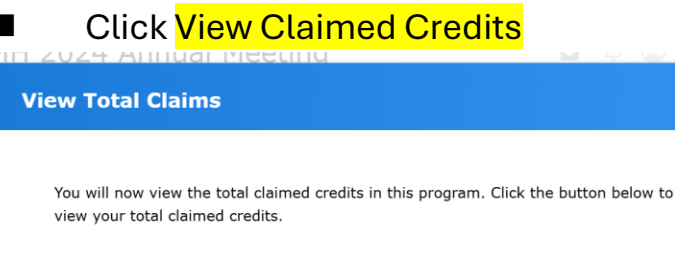

Please click 'View Claimed Credits' below to see your total amount of credits claimed.

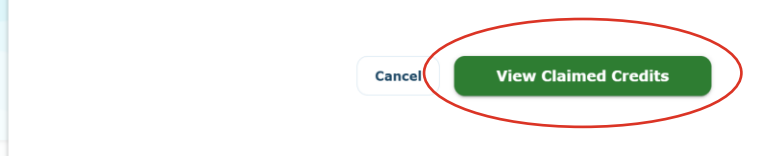

This screen will display your total credit hours for your Claim Form.

- Very important note: This is not your official CME certificate. This document calculates your total credit hours, but this is not the official CME certificate.
- CME certificates will be distributed by email in early January.
- For those requesting ABIM MOC credit, ASTMH will report credit hours to ABIM MOC via the ACCME web site by the end of 2024 to meet end-of-year reporting requirements.

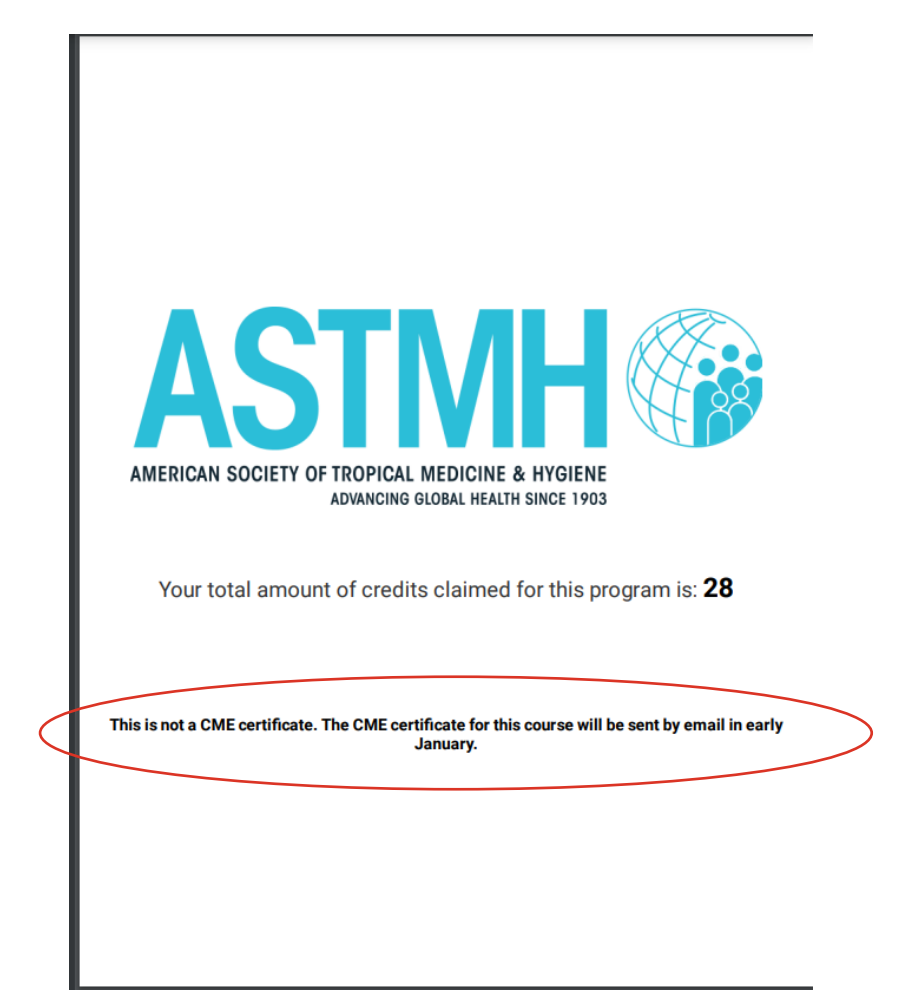